利用者(生徒・教職員等)向け

# 給食予約システム 予約方法マニュアル

都立高等学校定時制(夜間)課程学校給食予約システム

Ver. 1.0.0

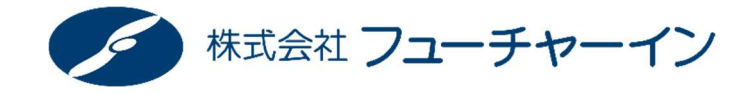

| 第一章 | はじめに        |
|-----|-------------|
| 第二章 | システムにログインする |
| 第三章 | 給食を予約する     |
| 第四章 | 予約を確認する     |
| 第五章 | 予約をキャンセルする  |
| 第六章 | 食券を発行する     |
| 第七章 | よくあるお問い合わせ  |

### 1 はじめに

「都立高等学校定時制(夜間)課程給食予約システム」の利用手続きについては以下の手順となります。

#### ① 必要書類の受取

システムを利用するために必要となるログイン情報が学校から通知されますので必ずご確認ください。

(以下2パターンの方法で通知されます)

- 1. Excel 等によるデータ等での通知 ※「1」は初回導入時のみ
- 2. ID やパスワードを記載した書類での通知(認証情報通知書)

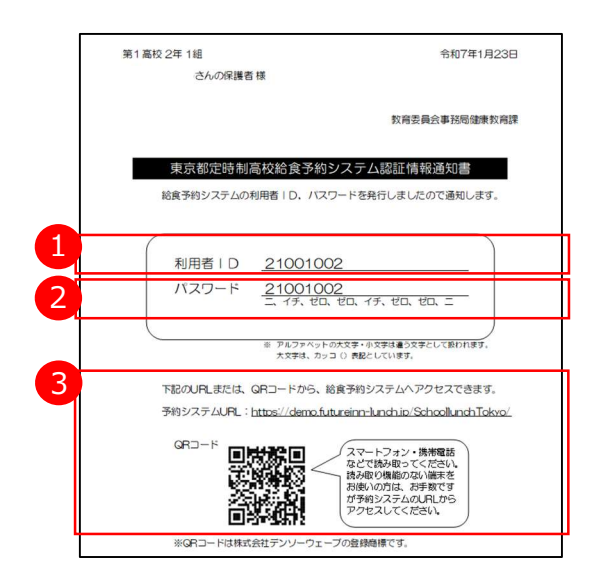

#### ② システムログイン(詳細は4ページ参照)

#### スマートフォン等でブラウザを開いて、以下の URL にアクセスしてください。 スマートフォン向けサイト <u>https://www.kyusyoku.metro.tokyo.lg.jp/mobile/</u> パソコン向けサイト <u>https://www.kyusyoku.metro.tokyo.lg.jp/pc/</u>

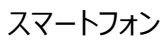

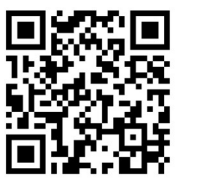

パソコン

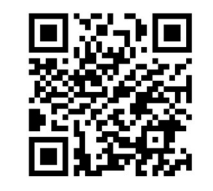

#### ③ 給食を予約する(詳細は5ページ参照)

食べたい日の給食を選択して予約してください。日ごとに予約期限がありますのでご注意ください。 予約期限は学校ごとに異なります。予め各学校にてご確認の上、予約をお願いします。

④ 予約の確認(詳細は6ページ参照)

予約した内容を確認します。

#### 5 食券の発行・給食の提供(詳細は8ページ参照)

学校の給食室等に設置されているパソコンで食券を発行してください。 発行された食券を提出し、給食の提供を受けてください。 認証情報通知書の見方

卒業(異動)まで同じIDを利用します。

記載の URL からアクセスできます。

初期パスワードです。ログイン後にご自身で変更も

利用者 I D

② パスワード

③ サイト情報

可能です。

# 2 システムログイン

給食予約システムへのログイン方法は以下のとおりです。

- スマートフォン等でシステムにアクセスします。
   スマートフォン向けサイト <u>https://www.kyusyoku.metro.tokyo.lg.jp/mobile/</u>パソコン向けサイト <u>https://www.kyusyoku.metro.tokyo.lg.jp/pc/</u>
- ② 都立高等学校定時制(夜間)課程給食予約システムサイト上部の【ログインする】をタップします。 利用者 I Dとパスワードを入力し【ログイン】をタップします。

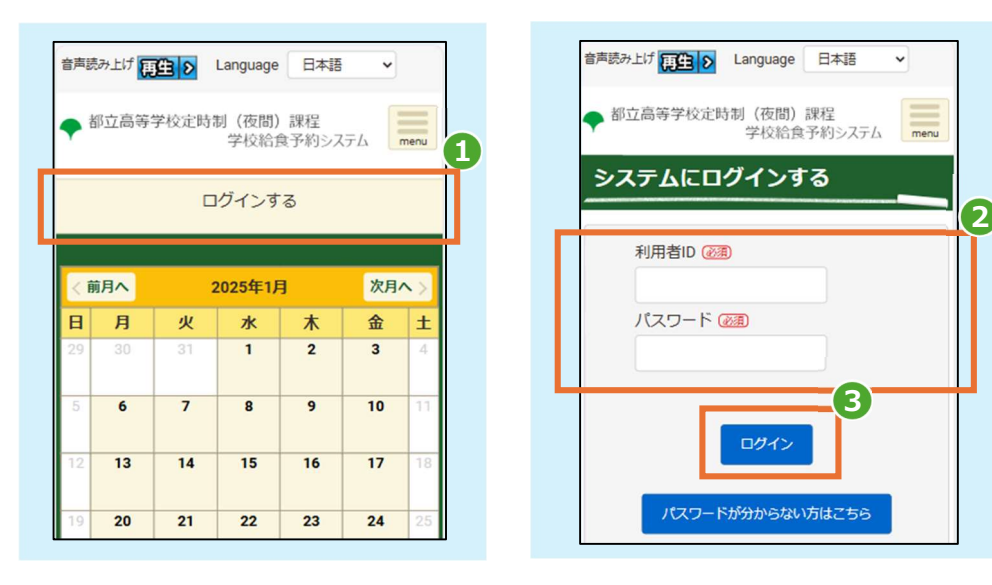

③ ログインすると各種メニューが表示されます。

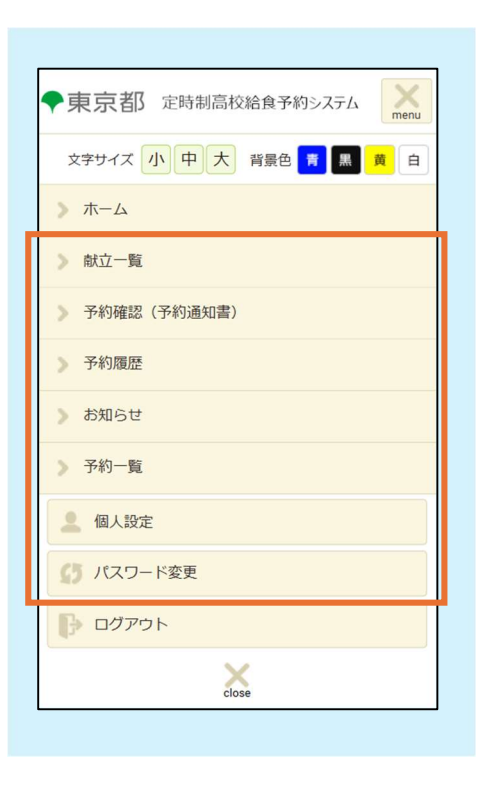

- 献立一覧
   1か月分の献立を表示
- 予約確認(予約通知書)
   帳票で予約状況が出力できます
- 予約履歴
   予約した履歴が確認できます
- 5 予約一覧
   一覧で予約状況が確認できます
- 6 個人設定 ユーザー情報が確認できます
- ⑦ パスワード変更 パスワードが変更できます

# 3 給食を予約する

給食の予約は以下2つの単位で実行できます。

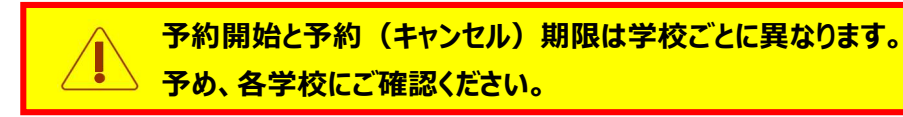

## 1日単位の予約

トップ画面のカレンダーから日ごとに予約が可能です。

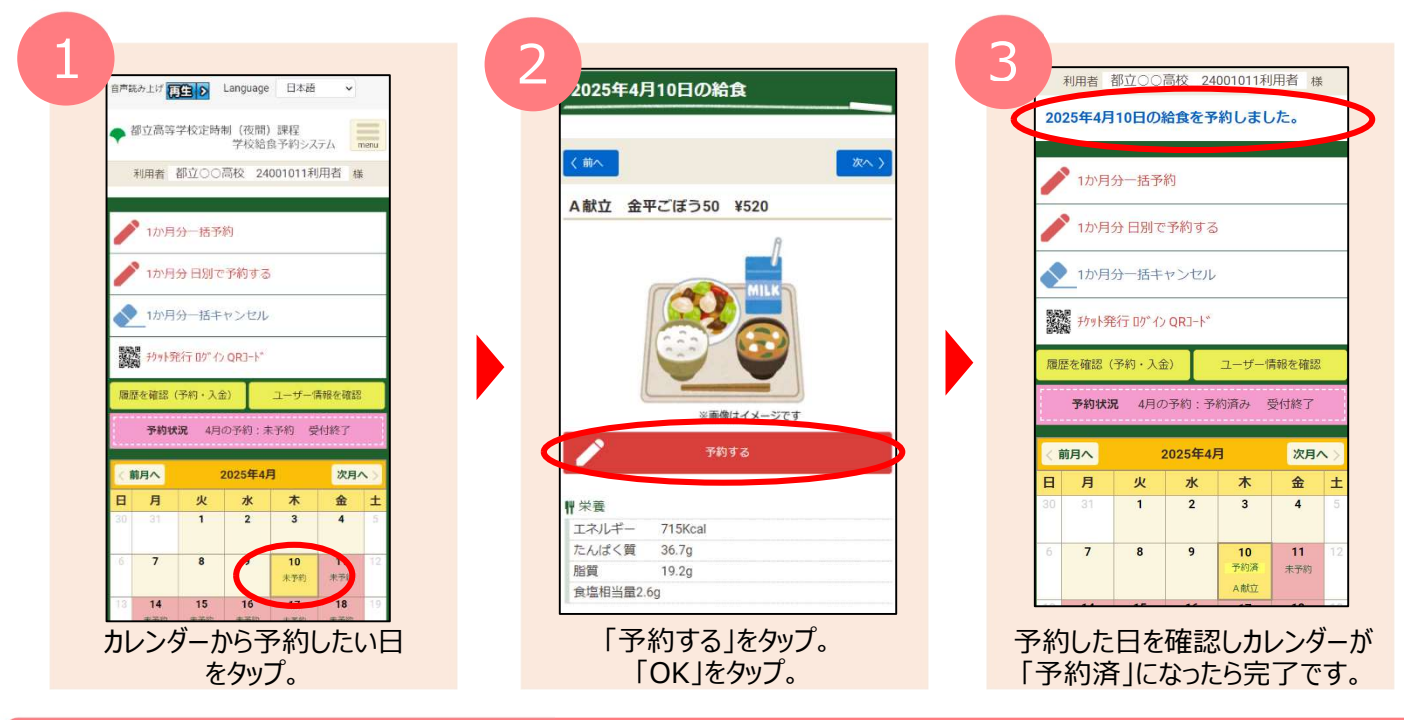

#### 1か月一括予約

トップ画面から1か月をまとめて予約することが可能です。

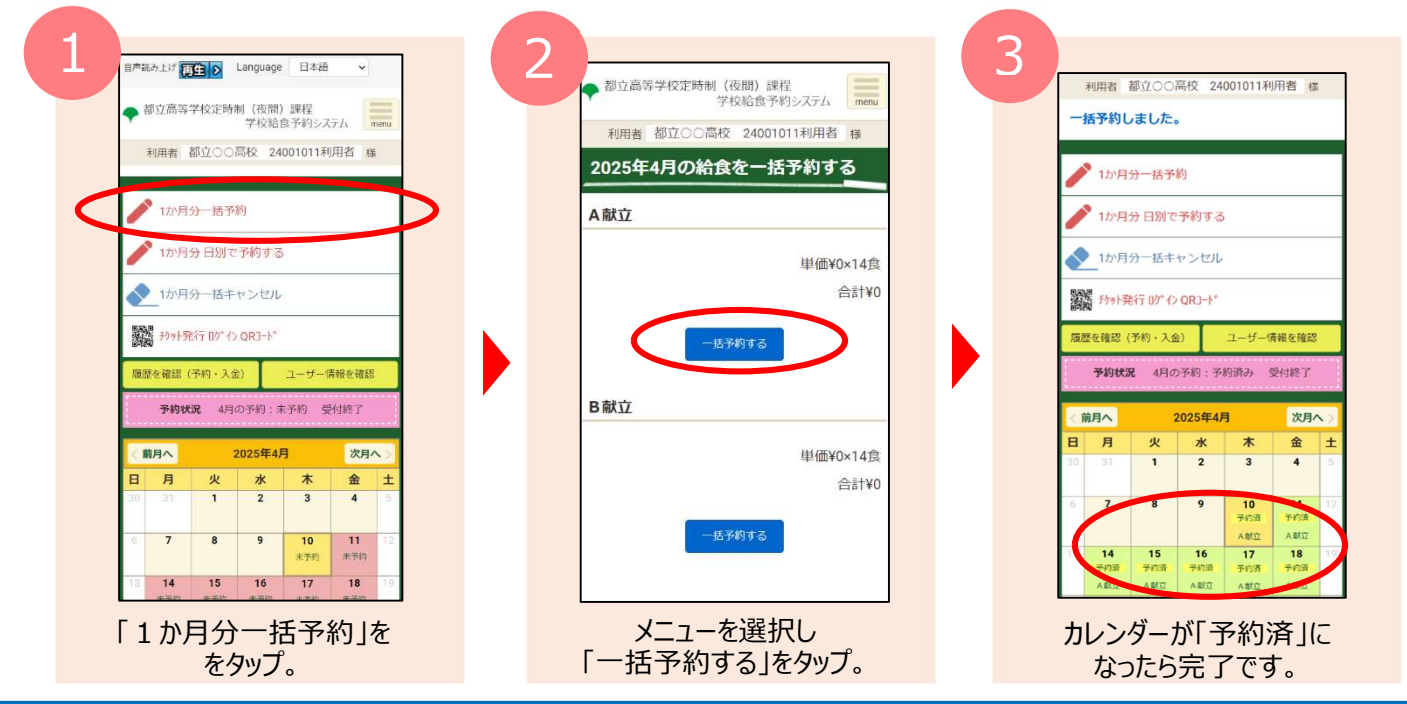

#### 第4章 予約を確認する 予約の確認 4 給食状況は以下2つの方法で確認できます。トップページのカレンダーでも確認できます。(カレンダーの凡例は下記のとおり) 3 3 14 14 予約済 予約受付終了 未予約 予約済 予約済 予約済 予約済み締切後のため 予約締切後のため 未予約 受付終了 予約済みの日 予約可能の日 A献立 予約不可の日 キャンセル不可の日 A献立 サイトで確認 サイトの画面上で履歴の確認が可能です。 1 3 2 音声読み上げ 再全 > Language 日本語 ~ 音声読み上げ 再生 > Language 日本語 ~ 音声読み上げ 再生 > Language 日本語 ~ 都立高等学校定時制(夜間)課程 学校給食予約システム ◆都立高等学校定時制(夜間)課程 学校給食予約システム 都立高等学校定時制(夜間)課程 学校給食予約システム menu 利用者 都立〇〇高校 24001011利用者 様 利用者 都立〇〇高校 24001001利用者 様 利用者 都立〇〇高校 24001001利用者 様 予約履歴を確認する 履歴確認 ▲ 1か月分一括予約 該当するランチ予約履歴はありません。 🎙 1か月分 日別で予約する 予約履歴を確認する 、金履歴を確認する 給食実施年月 ◆ 1か月分一括キャンセル 2025年01月 - 給食実施日の古い順 ヘルプ Q 検索 > お問い合わせ 履歴を確認(予約・入金) ユーザー情報を確認 給食予約履歷一覧 > プライバシーポリシー 予約日 1の予約:未予約 受付終了 Copyright @ 2021 FUTUREINN CO.,LTD. All Rights Reserved 給食実施日 (前月へ 2025年4月 次月へ 種別 B 月 火 水 2 木 金土 選択ランチ 3 4 処理 9 10 8 11 未予約 予約状態 1.175.851 17 14 15 16 18 「予約履歴を確認する」 確認したい月を選択し、 「履歴を確認」をタップ をタップ。 「検索」をタップ。

#### PDFで確認

「予約通知書」として帳票の出力が可能です。

|                                                         | 目PPE的上げ 頂住 S Language 日本38 V                            | 2025年4月 予約通知書                                                                                                    |
|---------------------------------------------------------|---------------------------------------------------------|----------------------------------------------------------------------------------------------------|
| <ul> <li>都立高等学校定時制(夜間)課程</li> <li>学校給食予約システム</li> </ul> | 都立高等学校定時制(夜間)課程<br>学校給食予約システム<br>menu                   |                                                                                                    |
| 文字サイズ 小 中 大 背景色 🎅 黒 🚊 白                                 | 利用者 都立〇〇高校 24001011利用者 様                                | ●中记一覧<br>東田日 芋村(秋湖 メニュー<br>第101(17) 第20) コンコー<br>第255 第255 第255 第255 第255 第255 第255 第255                                                                                                    |
| ▶ ホーム                                                   | 予約通知書を出力する                                              | (1)(1)(2)(2) 学校 ランチ (200 + 1)(200 + 2)(200 + 2)(200 |
| > 献立一覧                                                  | 給食実施在日 必須                                               | 4月1日(北) 予約 ランデ いいかのますもいくやいりませんのようけどしもいりますとは新闻(ホ)<br>4月1日(北) 予約 ランデ 1000(500)3447400(40)(500)3487450(14)(34)(42)(43)<br>4月1日(北) 予約 ランデ 1000(500)3447450(14)(500)5488450(14)(34)(34)(34)(34)(34)(34)(34)(34)(34)(3                                                                                                    |
| 》予約確認(予約)通知書)                                           | 2025年04月 ~                                              | 4月21日1月 予約 ランテ<br>9年期のパーフンソテールもたてよりあましの使き(からんも)/4点<br>4月22日(次) 予約 ランテ<br>4月22日(次) 予約 ランテ<br>4月22日(次) 予約 ランテ<br>6月2-101/2011/00000000000000000000000000000                                                                                                    |
| > 入出金履歴                                                 | PDEN/1                                                  | 4月2日(ス) 予約 ランデ (0.355年の)にませず17300/02506年374年4月4日457/46<br>4月25日(金) 予約 ランデ 第100-07504000年37451416日からしたの時間の10-000<br>4月25日(刀) 予約 ランデ 2001年70000100-00000-000000000000000000000                                                                                                    |
| > 予約履歴                                                  |                                                         |                                                                                                    |
| > お知らせ                                                  | N 0117                                                  |                                                                                                    |
| 》 予約一覧                                                  | 大明い合わせ                                                  |                                                                                                    |
| 2. 個人設定                                                 | ブライバシーポリシー                                              | (書考 上記の内容が予約済みです。<br>なお、市上の記載日以降にキャンセル等を行ったものは反映されていません。                                                                                                    |
| ↓ 「スワード変更                                               | Copyright © 2021 FUTUREINN CO.LTD. All Rights Reserved. |                                                                                                    |
|                                                         |                                                         |                                                                                                    |
| 「予約確認(予約通知書)」                                           | 破謬したい日を選択し                                              | PDF が開きます                                                                                                    |

# 5 予約のキャンセル

締切前の予約はキャンセルすることが可能です。

キャンセル期限は学校ごとに異なります。予め、各学校にご確認ください。

| 1<br>1<br>1<br>1<br>1<br>1<br>1<br>1<br>1<br>1<br>1<br>1<br>1<br>1    | <complex-block></complex-block>                                                                                                    | <text><section-header></section-header></text> |
|-----------------------------------------------------------------------|----------------------------------------------------------------------------------------------------|------------------------------------------------|
| キャンセルしたい日を                                                            | メニューか開くので、 「キャンヤルする」をタップ。                                                                                                    | 「OK」をタップ。                                      |
| 自声語か上げ 正国の Language 日本語 、                                             | 5<br>数191発行 ID <sup>*</sup> 化 QR3-1-*                                                                                                    |                                                |
| ◆都立高等学校定時初(夜間)課程<br>学校記念食予約システム<br>menu                               | 周辺を確認(予約・入金)<br>ユーザー情報を確認                                                                                                    |                                                |
| 利用者 都立〇〇高校 24001011利用者 様                                              | 予約状況 4月の予約:予約済み 受付終了                                                                                                    |                                                |
| 2025年4月10日の絵食をキャンセルしました。         ・・・・・・・・・・・・・・・・・・・・・・・・・・・・・・・・・・・・ | 2     4     5     6     7     8     10     71     12       13     14     15     16     17     18     19       13     14     15     16     17     18     19       79/37     79/37     79/37     79/37     79/37     12       13     14     15     16     17     18     19       79/37     79/37     79/37     79/37     79/37     79/37       13     14     15     16     17     18     19       79/37     79/37     79/37     79/37     79/37     79/37       13     14     15     16     17     18     19       74/37     79/37     79/37     79/37     79/37     79/37       14     15     16     17     18     19       74/37     74/37     79/37     79/37     79/37     79/37       74/37     74/37     79/37     79/37     79/37     79/37       74/37     74/37     79/37     79/37     79/37     12       74/37     74/37     74/37     74/37     74/37     12       74/37     74/37     74/37     74/37     74/37     12   < |                                                |
| 画面上部にキャンセルした<br>日付が表示されたら完了。                                          | 表示が「未予約」に<br>変わります。                                                                                                    | FF( 1 )                                        |

#### 食券の発行・給食の提供 6

#### 学校の給食室等に設置されているパソコンで食券を発行してください。

発行した食券を提示することで給食の提供を受けることが可能です。

# ログインする

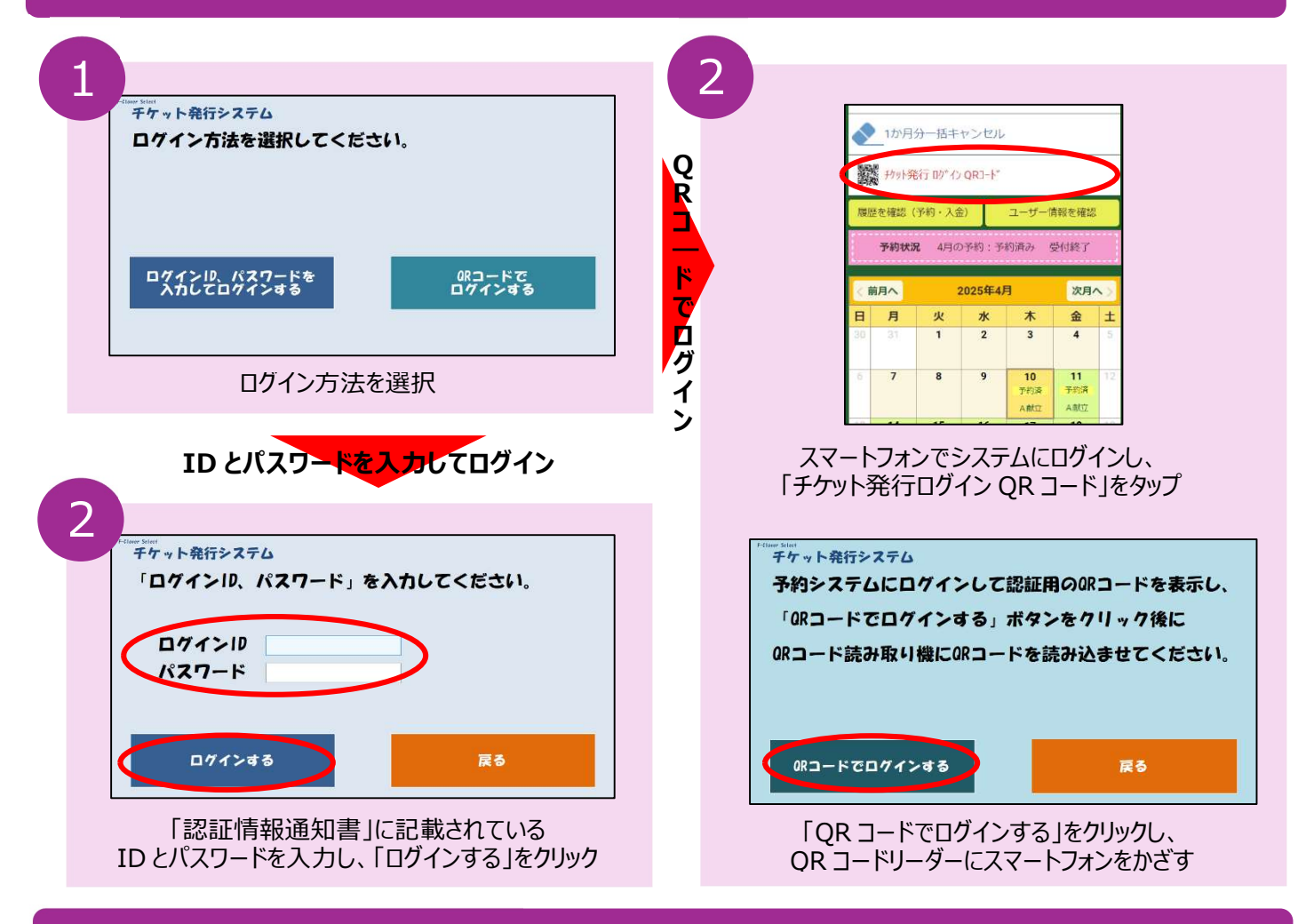

## 食券を発行する

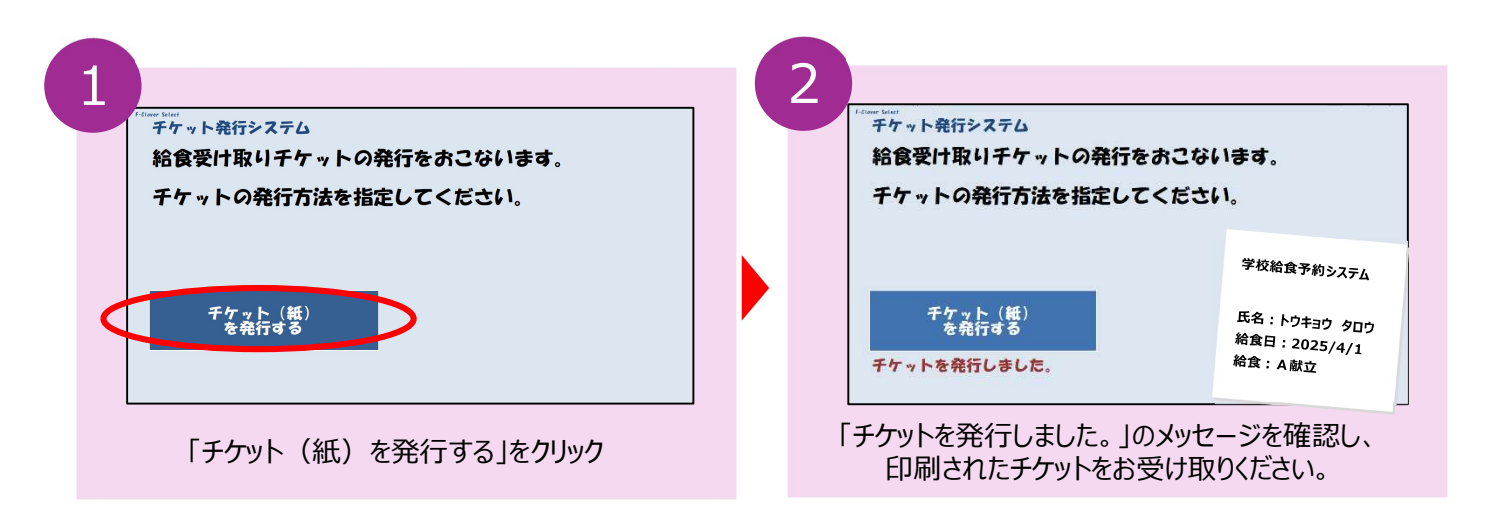

8

# よくあるご質問

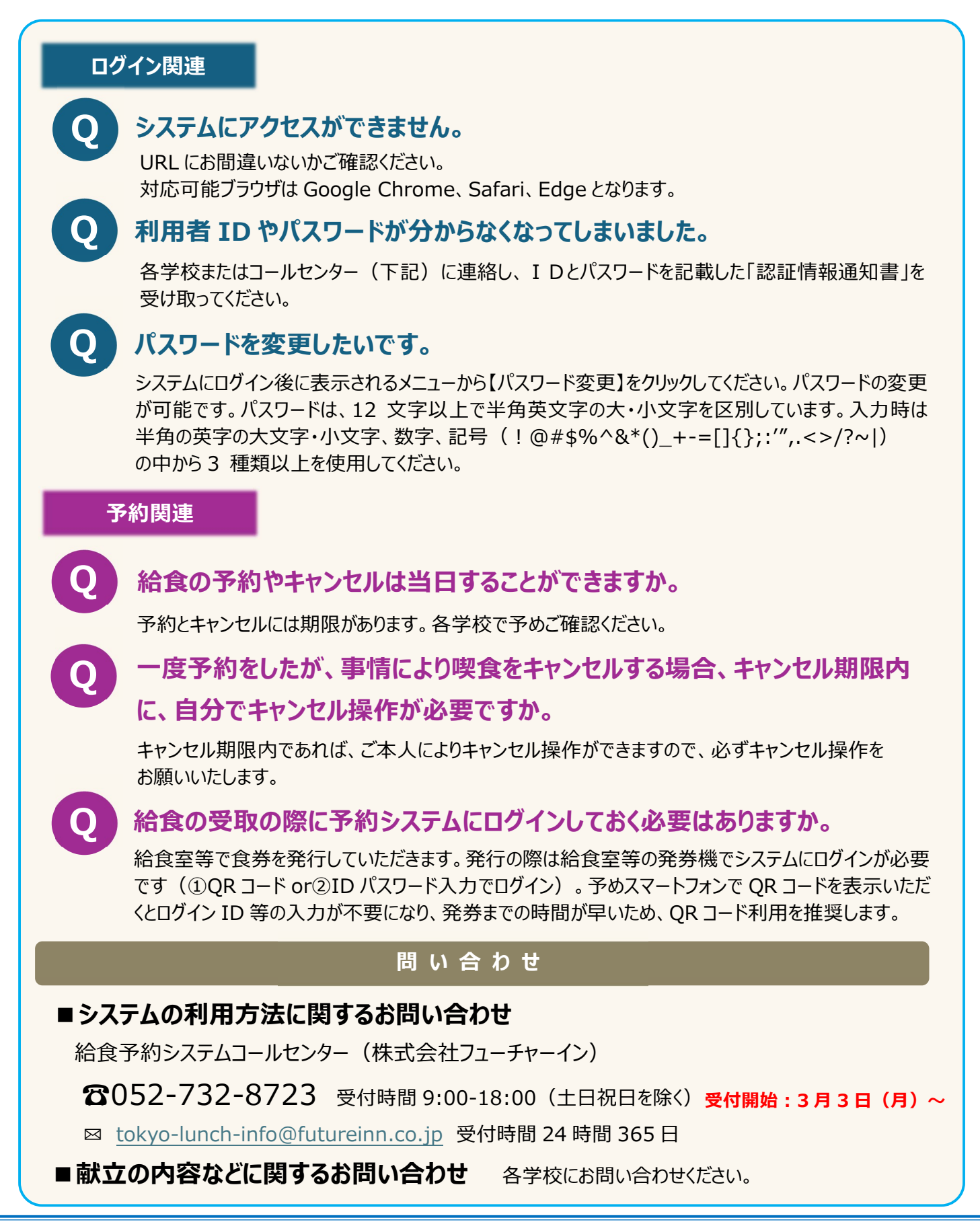